## How to add Kyocera printer on Mac

First thing to do is **contact IT Helpdesk**. We have to know your **login username** of your Mac in order to add your account into kyocera server.

After that, go to system preferences  $\rightarrow$  Printers  $\rightarrow$  Add printer

Adress - myq.cerge-ei.cz Protocol - Line Printer Daemon "LDP" Queue - FM Location - \***empty**\* Use - Generic PCL printer

|                            | Add Printer                                                                                                    |
|----------------------------|----------------------------------------------------------------------------------------------------|
|                            | 6 🏶 6                                                                                                    |
|                            |                                                                                                    |
| Address:                   | myq.cerge-ei.cz                                                                                                    |
|                            | Valid and complete host name or address.                                                                                                    |
| Protocol:                  | Line Printer Daemon - LPD                                                                                                    |
| Queue:                     | FM                                                                                                    |
|                            | Leave blank for default queue.                                                                                                    |
|                            |                                                                                                    |
| Name:                      | myq.cerge-ei.cz                                                                                                    |
| Name:                      | myq.cerge-ei.cz                                                                                                    |
| Name:<br>Location:         | myq.cerge-ei.cz                                                                                                    |
| Name:<br>Location:<br>Use: | myq.cerge-ei.cz<br>Generic PCL Printer                                                                                                    |
| Name:<br>Location:<br>Use: | myq.cerge-ei.cz<br>Generic PCL Printer<br>The selected printer software isn't from the manufacturer and may not let<br>you use all the features of your printer. |

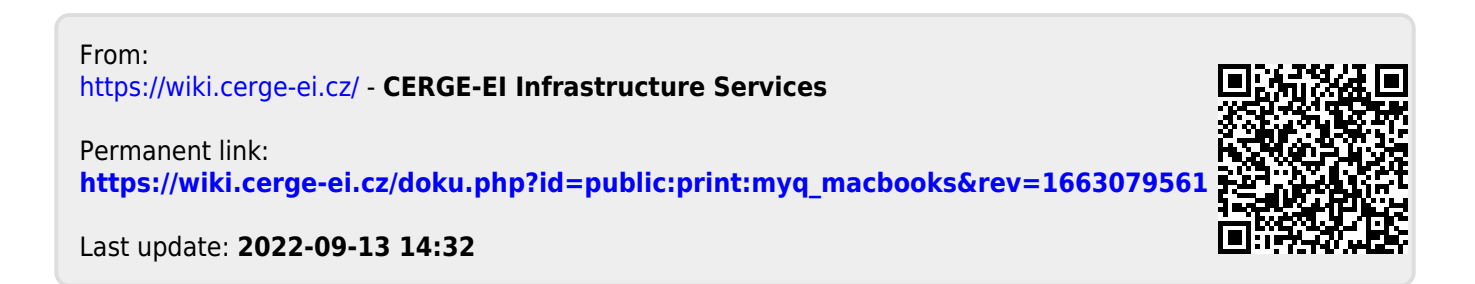

1/1